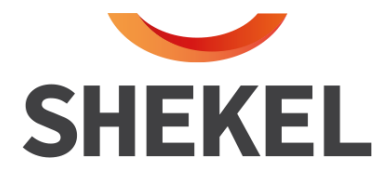

### הוראות הפעלה

# ראש שקילה תעשייתי 5000/1/3 מירב 5000/1/3 (טייגר)

תוכנה: Tag 5004/5

שרות לקוחות: המרכבה 7, א.ת ציפורית (מתחם פניציה), ת.ד 880 נוף הגליל טל: 04-6629100 פקס: 04-6765775 שיווק: העמל 11 בניסה א', ראש העין, טל: 04-6629780, פקס: 03-9030904, 03-903090 בניסה א', ראש העין, טל: 04-6629780

AA0285-4 (18.10.21)

עמוד 1 מתוך 25

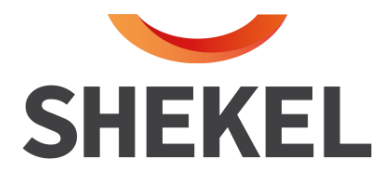

תוכן עניינים

| 3  | î                                                  | הקדמר  | .1  |
|----|----------------------------------------------------|--------|-----|
| 3  | זהירות                                             | אמצעי  | .2  |
| 4  | ללי                                                | תאור כ | .3  |
| 4  | תאור תצוגה                                         | 3.1    |     |
| 4  | תפקידי מקשים                                       | 3.2    |     |
| 5  | רשימת פונקציות                                     | 3.3    |     |
| 6  | בסיסיות                                            | פעולות | .4  |
| 6  | שקילה רגילה                                        | 4.1    |     |
| 6  | שקילה עם טרה                                       | 4.2    |     |
| 8  | מקש 4 - מצטבר                                      | 4.3    |     |
| 8  | טרה 2                                              | 4.4    |     |
| 9  |                                                    | ספירה  | .5  |
| 10 | אקילה (CHECK WEIGHER)                              | בקרת י | .6  |
| 12 | בקרה (SET POINTS)                                  | נקודות | .7  |
| 12 | הכנסת נתונים לנקודות הבקרה                         | 7.1    |     |
| 12 | עבודה עם נקודות הבקרה                              | 7.2    |     |
| 13 | פונקציות נוספות לעבודה עם נקודות בקרה              | 7.3    |     |
| 16 |                                                    | קודים  | .8  |
| 18 | הדפסה                                              |        | .9  |
| 19 | נוספות                                             | פעולות | .10 |
| 19 | צבירת משקל אוטומטית/ידנית                          | 10.1   |     |
| 20 | תצוגת משקל ברוטו                                   | 10.2   |     |
| 20 | מחיקת נתונים וסיכומים                              | 10.3   |     |
| 20 | הכנסת תאריד ושעה                                   | 10.4   |     |
| 21 | קביעת ערך 4-20mA/BCD                               | 10.5   |     |
| 22 | נעילת פונקציות [69] F                              | 10.6   |     |
| 22 | ר פונקציות איפוס [85] F פונקציות איפוס [           | 10.7   |     |
| 22 | פונקציות טרה [86] F                                | 10.8   |     |
| 23 | פונקציות זמן תצוגה (BACK LIGHT) פונקציות זמן תצוגה | 10.9   |     |
| 23 | הצגת מספר סידורי [89] F                            | 10.10  |     |
| 23 | הצגת מספר תוכנה [90] F                             | 10.11  |     |
| 24 | הצגת הפרמטרים [[91]                                | 10.12  |     |
|    |                                                    |        |     |

04-6765775 פקס: 04-6629100 שרות לקוחות: המרכבה 7, א.ת ציפורית (מתחם פניציה), ת.ד 880 נוף הגליל טל: 04-6629100 פקס: <u>www.shekelonline.co.il</u> ,03-9030904 פקס: 04-6629780 <u>שיווק:</u> העמל 11 בניסה א', ראש העין, טל: 04-6629780, פקס: 04-6629704 (

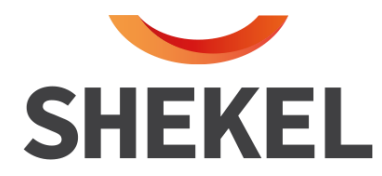

#### 1. <u>הקדמה</u>

אנו מברכים אתכם על צעדכם הנכון בבחירת מכשיר מתוצרתנו.

להלן הוראות הפעלת המכשיר לנוחיותכם.

במידה ונתקלתם בבעיה ו/או קשיים עם הפעלת המכשיר, נא לפנות לסוכן ממנו רכשתם את המכשיר או למשרדנו ונשמח לעזור לכם.

בברכה,

מחלקה טכנית מאזני שקל

#### 2. אמצעי זהירות

- הנח את ראש השקילה במקום יציב ואת משטח השקילה במקום ישר יציב.
  - א הנח את המדפסת במקום יציב.
  - וודא שהמכשיר מחובר למתח הנכון 220 וולט בזרם חילופי.

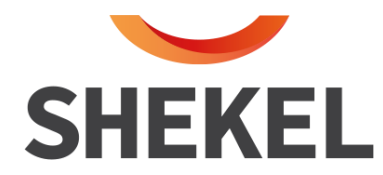

#### .3 תאור כללי

#### <u>תאור התצוגה</u> 3.1

- א. התצוגה גדולה וניתנת להארה אם כבתה, כל פעולת שקילה/ הקשה על מקש תפעילה מחדש.
  - ב. חלון תצוגה מוצגים נתונים מספריים והודעות שונות.
    - ג. סימני חצים בצידי התצוגה.

#### צד שמאל:

. נדלק כאשר המאזניים מאופסים ומוכנים לשקילה. ZERO

. נדלק כאשר מכניסים טרה - TARE

. נדלק כאשר הבטריה (אם קיימת) מתרוקנת.

#### <u>צד ימין:</u>

. נדלק כאשר עובדים ביחידות של ליברות. LB-OZ

.נדלק כאשר עובדים ביחידות של קילוגרם.

. נדלק כאשר עובדים במצב ספירה. PCS

#### 3.2 <u>תפקידי המקשים</u>:

| מקש [הפעלה]             | הפעלה וכיבוי המערכת, כל לחיצה על המקש משנה    |
|-------------------------|-----------------------------------------------|
|                         | את מצבו.                                      |
| מקש [הדפסה]             | משמש להדפסה.                                  |
| מקש [טרה]               | משמש להכנסת טרה.                              |
| מקש [איפוס]             | משמש לאיפוס מנגנון השקילה.                    |
| מקש [C]                 | משמש לניקוי ואיפוס התצוגה בזמן כתיבת הנתונים. |
| מקש [F]                 | משמש להפעלת פונקציות.                         |
| מקשי הספרות (מ- 0 עד 9) | משמשים להכנסת נתונים.                         |

04-6765775 פקס: 04-6629100 **שרות לקוחות**: המרכבה 7, א.ת ציפורית (מתחם פניציה), ת.ד 880 נוף הגליל טל: 04-6629100 פקס: <u>www.shekelonline.co.il</u> ,03-9030904 פקס: 04-6629780 **שיווק:** העמל 11 בניסה א', ראש העין, טל: 04-6629780, פקס: 04-6629104 (

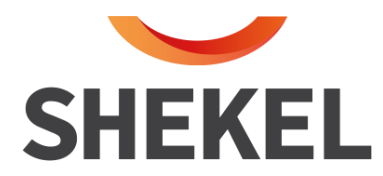

#### :רשימת פונקציות ותפקידן 3.3

#### 3.3.1 <u>פונקציות ישירות (דרך מקשי המספרים)</u>

| מקש [0] | שקילה/ספירה - למעבר בין ספירה לשקילה              |
|---------|---------------------------------------------------|
| מקש [1] | צבירה אוטוי/ידנית - קביעת צבירת הנתונים ידנית או  |
|         | אוטומטית.                                         |
| מקש [2] | קוד - משמש להכנסת קודים למערכת.                   |
| מקש [3] | בקרת שקילה - משמש להכנסת נתונים לבקרת שקילה ( SET |
|         | .( CHECK WEIGHER או POINT                         |
| מקש [4] | מצטבר - הצגת המשקל שנצבר + מספר השקילות.          |
| מקש [5] | מדגם - משמש לביצוע ספירת מדגם.                    |
| מקש [6] | משקל יחי - משמש לביצוע ספירה לפי משקל יחי ידוע.   |
| מקש [7] | (tArE 2) 2 טרה (tArE 2)                           |
| מקש [8] | תצוגת משקל ברוטו.                                 |
| מקש [9] | מחיקת סיכום - משמש למחיקת סיכומי ביניים.          |
|         |                                                   |

#### [F] <u>פונקציות דרך מקש</u> 3.3.2

| F[1]           | הכנסת תאריך ושעה.                               |
|----------------|-------------------------------------------------|
| F[2]           | הגדרת תחום אפס (עבור SETPOINT או CHECKWIGHER).  |
| F[3]           | הגדרת צבירה אוטומטית.                           |
| F[7]           | מחיקת קוד בודד מהזיכרון.                        |
| F[8]           | קביעת השהייה לפני RELAY 8.                      |
| F[9]           | הצגת מספר הקודים שבזכרון המאזניים ומספר הקודים  |
|                | החופשיים (מספר הקודים שעוד ניתן להכניס).        |
| F[ <b>10</b> ] | קביעת השהייה בין RELAY 0 לשאר ה-RELAYS.         |
| F[ <b>11</b> ] | קביעת זמן פעולת המימסרים ב- (CHECK WEIGHER)     |
| F[ <b>13</b> ] | ביצוע DEAD TIME - מיועד לעבודה עם נקודות בקרה.  |
| F[ <b>14</b> ] | הפעלה ידנית של ממסרי נקודות הבקרה (RELAYS).     |
| F[ <b>15</b> ] | קביעת ערך BCD או BCD.                           |
| F[85]          | ביצוע איפוס באמצעות פונקציה (ללא מקש איפוס)     |
| F <b>[86]</b>  | ביצוע טרה באמצעות פונקציה (ללא מקש טרה).        |
| F <b>[87]</b>  | קביעת זמן עבודה רצוף לתאורת תצוגה (BACK LIGHT ) |
| F <b>[89]</b>  | הצגת מספר סידורי.                               |
| F <b>[98]</b>  | מחיקת סיכומים בלבד (קודים לא נמחקים).           |
| F <b>[99]</b>  | מחיקת כל הנתונים שבמערכת.                       |

04-6765775 פקס: 04-6629100 שרות לקוחות: המרכבה 7, א.ת ציפורית (מתחם פניציה), ת.ד 880 נוף הגליל טל: 04-6629100 פקס: <u>www.shekelonline.co.il</u> ,03-9030904 פקס: 04-6629780 <u>שיווק:</u> העמל 11 בניסה א', ראש העין, טל: 04-6629780, פקס: 04-6629104 (סיבוי אין העמל 11 בניסה אין היא העיון, טל: 04-6629780 (סיבוי אין העמל 11 בניסה אין היא העיון, טל: 04-6629780 (סיבוי אין העמל 11 בניסה אין היא העיון, טל: 04-6629780 (סיבוי אין העמל 11 בניסה אין היא העיון, טל: 04-6629780 (סיבוי אין העמל 11 בניסה אין העיוון אין היא העיון, טל: 04-6629780 (סיבוי אין העמל 11 בניסה אין היא העיוון אין היא העיוון העמל 11 בניסה אין היא העיוון אין היא העיוון אין העיוון אין היא העיוון אין היא העיוון אין היא העיוון אין היא העיוון אין היא העיוון אין ה

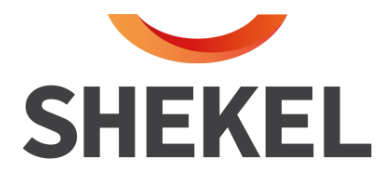

#### 4. פעולות בסיסיות

#### 4.1 ביצוע שקילה רגילה

| תצוגה                         | נולה                                              | הפי |
|-------------------------------|---------------------------------------------------|-----|
|                               | ודא שהמכשיר מחובר למקור מתח.                      | .1  |
| מספרים<br>מתחלפים<br>0.000 Kg | הפעל את המכשיר בלחיצה על מקש <b>[הפעלה]</b>       | .2  |
| 0.000 Kg                      | אם לא מופיעים אפסים בתצוגה לחץ על <b>[איפוס</b> ] | .3  |
| 2.000 Kg                      | הנח את הפריט על משטח השקילה (למשל 2kg).           | .4  |
| 0.000 Kg                      | הורד את הפריט ממשטח השקילה                        | .5  |
|                               | המאזניים מוכנים לשקילה נוספת                      |     |

#### 4.2 ביצוע שקילה עם טרה

: קיימות שתי אפשרויות להכנסת טרה למערכת

- .כאשר משקל הטרה אינו ידוע.
- . כאשר משקל טרה ידוע (טרה ידנית).

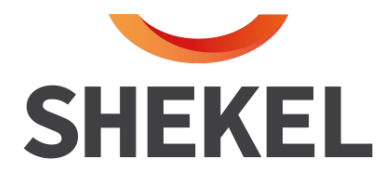

#### 4.2.1 <u>הפעלת טרה - כאשר משקל הטרה אינו ידוע</u>

| תצוגה           | ולה                                   | הפע |
|-----------------|---------------------------------------|-----|
| 0.000 Κσ        | ודא שהתצוגה מאופסת                    | .1  |
| 0.000 Rg        |                                       |     |
| 0.200 Kg        | הנח כלי/טרה על משטח השקילה (למשל: כלי | .2  |
|                 | במשקל 200 גרם).                       |     |
| TARE 0.000 Kg   | לחץ על מקש [ <b>טרה</b> ]             | .3  |
|                 |                                       |     |
|                 | המאזניים מוכנים לשקילה                |     |
| TARE 0.000 Kg   | לאחר ביצוע השקילה - הורד את המוצר     | .4  |
|                 | מהמאזניים.                            |     |
| TARE - 0.200 Kg | הורד את הכלי/טרה.                     | .5  |
| _               |                                       |     |
| 0.000 Kg        | לביטול הטרה - לחץ על [ <b>טרה</b> ]   | .6  |
|                 |                                       |     |

#### 4.2.2 הפעלת טרה ידנית - כאשר משקל הטרה ידוע

| תצוגה                                               | נולה                                                      | הפע |
|-----------------------------------------------------|-----------------------------------------------------------|-----|
| 0.000 Kg                                            | ודא שהתצוגה מאופסת                                        | .1  |
| TARE מהבהב                                          | לחץ על מקש <b>[טרה</b> ]                                  | .2  |
| הכנס בעזרת<br>הספרות משקל<br>הטרה (למשל :<br>200 g. |                                                           | .3  |
| TARE - 0.200 Kg                                     | לחץ על מקש <b>[טרה</b> ]                                  | .4  |
| TARE 0.000 Kg                                       | הנח את הטרה על משטח השקילה.                               | .5  |
|                                                     | המאזניים מוכנים לשקילה                                    |     |
| TARE - 0.200 Kg                                     | לאחר ביצוע שקילה הורד את המוצר ואת<br>הכלי⁄טרה מהמאזניים. | .6  |
|                                                     | לביטול הטרה - לחץ על <b>[טרה</b> ]                        | .7  |

04-6765775 פקס: 04-6629100 שרות לקוחות: המרכבה 7, א.ת ציפורית (מתחם פניציה), ת.ד 880 נוף הגליל טל: 04-6629100 פקס: <u>www.shekelonline.co.il</u> ,03-9030904 פקס: 04-6629780, <u>שיווק:</u> העמל 11 בניסה א', ראש העין, טל: 04-6629780, פקס: 04-6629104 (

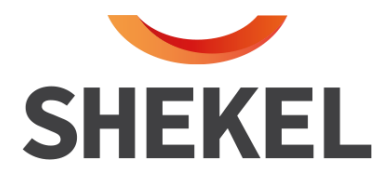

#### 4.3 <u>מקש 4 – מצטבר – הצגת המשקל שנצבר + מספר השקילות</u>

: יש שתי אופציות להפעלת אופציית יימצטבריי

- . אוטומט יופיע עייי לחיצה על מקש 1 (בתכנות מוקדם).
- 2. ידני עייי לחיצה על PRINT (הדפסה), לאחר ביצוע כל שקילה.

בלחיצה על מקש 4 יופיע בתצוגה tOtAL + המשקל הכולל, ולאחר מכן יופיע Count ומסי השקילות.

#### 4.4 <u>הפעלת טרה 2 – (מקש [7])</u>

טרה 2 משמשת להכנסה ידנית של טרה כאשר המאזניים כבר מועמסים, וכן נותנת אפשרות להכניס כמות יחידות של טרה.

| תצוגה                                                         | 7                                                    | פעולו |
|---------------------------------------------------------------|------------------------------------------------------|-------|
| tArE 2                                                        | לחץ [7]                                              | .1    |
| Yyy                                                           | הכנס משקל רצוי של טרה                                | .2    |
| Num                                                           | הקש [F]                                              | .3    |
| X                                                             | הכנס כמות של יחידות הטרה (במידה והכמות 1<br>הכנס 1). | .4    |
| בתצוגה יופיע<br>המשקל שהיה<br>בהתחלה פחות<br>הטרה<br>שהוכנסה. | הקש [F] – הטרה תוכנס למערכת                          | .5    |

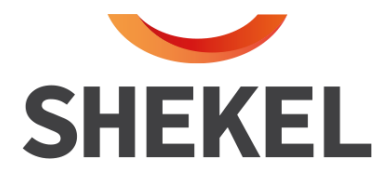

#### 5. <u>ספירה</u>

#### קיימות שתי דרכים לביצוע ספירה :

. ספירה לפי מדגם (כאשר משקל יחידה אינו ידוע).

.2 ספירה לפי משקל יחידה (כאשר משקל יחידה ידוע מראש).

#### 5.1 ספירה לפי מדגם - מקש [5]

|           | תצוגה    |
|-----------|----------|
|           | 0.000 Kg |
|           | COUnt    |
|           | COUnt    |
| ודל המדגכ | 50       |
|           | 50       |
|           | 0 Pcs    |
|           |          |

#### 5.2 <u>ספירה לפי משקל ידוע מראש - מקש [6]</u>

| תצוגה    | ולה                                                                            | הפע |
|----------|--------------------------------------------------------------------------------|-----|
| 0.000 Kg | ודא תצוגה מאופסת                                                               | .1  |
| Unit     | לחץ על מקש <b>[6]</b>                                                          | .2  |
| 0.000    | בעזרת מקש <b>[איפוס</b> ] קבע מיקום נקודה עשרונית<br>למשקל יחידה <b>(בגרם)</b> | .3  |
| 2.000    | הקש משקל ליחידה (למשל 2 גרם)                                                   | .4  |
| 0 PCS    | הקש [F]                                                                        | .5  |
|          | המאזניים מוכנים לספירה                                                         |     |

#### הסברים נוספים לספירה

- 1. לחיצה על מקש [0] מעבירה ממצב ספירה למצב שקילה ולהפך. (מתבצע רק כאשר קיים כבר משקל יחידה בזכרון).
  - .4.2 הכנסת טרה במצב ספירה מתבצעת בדיוק כמו במצב שקילה (ראה סעיף 4.2).
    - . הכנסת משקל ליחידה חדש מבטל אוטומטית משקל ליחידה קודם.

04-6765775 פקס: 04-6629100 פקס: 880 נוף הגליל טל: 04-6629100 פקס: 04-6765775 שיווק: העמל 11 בניסה א', ראש העין, טל: 04-6629780, פקס: 03-9030904, 03-9030904 (סוג

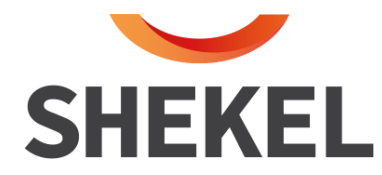

#### 6. בקרת שקילה CHECKWEIGHER.

בקרת שקילה מיועדת לבדיקה של המצאות משקל חומר/מוצר בתחום מסוים שנקבע מראש.

#### 6.1 הכנסת נתונים לבקרת שקילה

איש לוודא שהמערכת מתוכנתת לעבוד בבקרת שקילה. 🔶

| תצוגה    | 7                                                     | פעולו |
|----------|-------------------------------------------------------|-------|
| tArGEt   | לחץ על מקש [3]                                        | .1    |
| 10.000   | הכנס משקל מטרה בעזרת מקשי המספרים.<br>(למשל : 10kg ). | .2    |
| tOL-Lo   | (F] לחץ על מקש                                        | .3    |
| 2.000    | הכנס סטייה תחתונה רצויה.<br>(למשל:   2kg ) .          | .4    |
| tOL-Hi   | לחץ על מקש [ <b>F</b> ]                               | .5    |
| 1.000    | הכנס סטייה עליונה רצויה.<br>(למשל : 1Kg ).            | .6    |
| GrEEn    | (F] לחץ על מקש                                        | .7    |
| 0.000    | הכנס תחום רצוי לנורית ירוקה.<br>(ניתן להשאיר 0).      | .8    |
| dOnE     | (F] לחץ על מקש                                        | .9    |
| 0.000 Kg | הנתונים הוכנסו למערכת                                 | .10   |

#### <u>הערות:</u>

- בהכנסת נתוני סטייה עליונה ותחתונה חובה להכניס סטייה הגדולה מחלוקה אחת של המאזניים.
- ♦ מכל שלב ניתן לצאת עיי לחיצה על [T]- פעולה זו מבצעת הכנסה לזכרון של הנתונים
   שהוכנסו עד שלב הקשת [T] (כולל שלב זה).

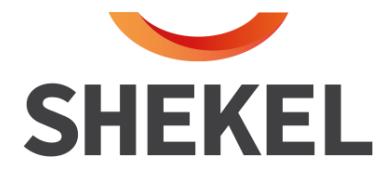

#### <u>ביצוע בקרת השקילה:</u> 6.2

| תצוגה                                   | <del>ر</del>                                      | פעולו |
|-----------------------------------------|---------------------------------------------------|-------|
| 0.000 кд                                | ודא שהתצוגה מאופסת והמאזניים מוכנים לשקילה.       | .1    |
| 0.000 кд                                | ודא שקיימות נוריות לחיווי והוכנסו נתונים לפי 4.1. | .2    |
| X.XXX<br>נוריות ידלקו לפי<br>ההסבר הבא. | התחל בשקילה.                                      | .3    |

#### תצוגת נוריות בהפעלת בקרת שקילה

ישנן מספר אפשרויות להפעלת הנוריות כאשר האפשרויות נגזרות משלושה פרמטרים : 1. <u>GREEN</u> - פרמטר זה נקבע בשלב הכנסת נתוני מטרה וטולרנסים. 2. <u>נוריות</u> - ניתן לקבוע הדלקת נוריות בבודדות או זוגות - בעזרת אופציה 36. 3. <u>תחום אפס</u> - תחום שנקבע בעזרת פונקציה **[2]** 

#### <u>להלן פירוט ההפעלה בטבלה</u>

| אפשרות ד׳<br>Green>0<br>מנורה אחת | אפשרות ג׳<br>Green>0<br>2 מנורות | אפשרות ב׳<br>Green=0<br>מנורה אחת | אפשרות א'<br>Green=0<br>2 מנורות |                                 |
|-----------------------------------|----------------------------------|-----------------------------------|----------------------------------|---------------------------------|
|                                   |                                  |                                   |                                  | אפס אמיתי                       |
|                                   | צהוב                             | צהוב                              | צהוב                             | נווום אנט נקבע —<br>totlo- מטרה |
| צהוב                              | צהוב+ירוק                        |                                   | צהוב+ירוק                        |                                 |
| ירוק                              | ירוק                             | ירוק                              | ירוק                             | מטרה<br>מטרה -1d                |
| אדום                              | אדום+ירוק                        |                                   | אדום+ירוק                        |                                 |
|                                   | אדום                             | אדום                              | אדום                             | tol.H + מטרה<br>Max             |

04-6765775 פקס: 04-6629100 פקס: 880 נוף הגליל טל: 04-6629100 פקס: 04-6765775 שיווק: העמל 11 בניסה א', ראש העין, טל: 04-6629780, פקס: 03-9030904, 03-9030904 שיווק: העמל 11 בניסה א', ראש העין, טל

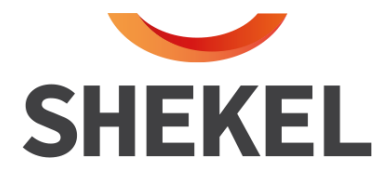

#### [3] -(SETPOINTS) עבודה עם נקודות בקרה (SETPOINTS)- [5]

נקודות בקרה מיועדות לעבודה עם ממסרים, כאשר המאזניים מגיעים למשקל שנקבע באחת מנקודות הבקרה ומפעיל את הממסר של נקודות הבקרה ומפעיל את הממסר נקודת בקרה זו.

#### <u>הכנסת נתונים לנקודות הבקרה - SETPOINT</u> 7.1

| תצוגה    | π                                                                | פעולו |
|----------|------------------------------------------------------------------|-------|
| Set 01   | לחץ על מקש <b>[3</b> ]                                           | .1    |
| 1.000    | $1\mathrm{kg}$ הכנס משקל רצוי לנקודת בקרה ראשונה למשל            | .2    |
| Set 02   | לחץ על מקש [F]                                                   | .3    |
| 2.000    | הכנס משקל רצוי לנקודת בקרה שניה (למשל : 2kg)                     | .4    |
|          | חזור על שלבים 3,4 עד גמר הכנסת הנתונים לנקודות<br>הבקרה הרצויות. | .5    |
| dOnE     | הקש ברציפות [F] [F] גמר הכנסת הנתונים                            | .6    |
| 0.000 кд |                                                                  |       |

#### : <u>הערה</u>

לאחר הכנסת נקודת בקרה כלשהי ניתן לצאת/לסיים עייי הקשת [T]. פעולה זו תשמור את נקודות הבקרה שהוכנסו עד הנקודה הנוכחית (כולל) ותאפס אוטומטית את כל נקודות הבקרה שלאחר מכן. {אשור "Done" יופיע לאחר [T]}.

#### (Set Points) עבודה עם נקודות בקרה (3.2

| תצוגה                                                | לה                                                        | פעו |
|------------------------------------------------------|-----------------------------------------------------------|-----|
|                                                      | ודא שקופסת פיקוד של נקודות הבקרה מחוברת אל ראש<br>השקילה. | .1  |
| 0.000 кд                                             | ודא תצוגה מאופסת ומוכנה לשקילה                            | .2  |
| X.XXX Kg                                             | ודא שהוכנסו נתונים לנקודות הבקרה לפי 5.1 והתחל<br>בשקילה. | .3  |
| בכל פעם שהמשקל יגיע לנקודת הבקרה המתאימה יופעל הממסר |                                                           |     |

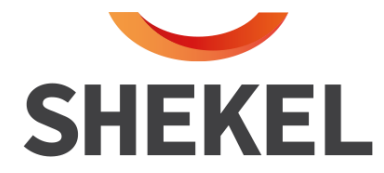

#### 7.3 פונקציות נוספות לעבודה עם נקודות בקרה

#### דגדרת תחום סטיה לאפס -F[2] פונקציה (7.3.1

| תצוגה    | נה                                                  | פעול |
|----------|-----------------------------------------------------|------|
| Fun 00   | [F] לחץ על מקש                                      | .1   |
| Fun 02   | לחץ על מקש [2]                                      | .2   |
| ZerO     | [F] לחץ על מקש                                      | .3   |
| 0.300    | הכנס בעזרת מקשי המספרים תחום אפס רצוי (למשל: 10.0g) | .4   |
| -ZErO    | [F] לחץ על מקש                                      | .5   |
| - 0.300  | הכנס בעזרת מקשי המספרים תחום אפס שלילי              | .6   |
|          | (למשל : 0.300g) <b>(ל</b> משל                       |      |
| Done     | לחץ על מקש [F]                                      | .7   |
| 0.000 Kg |                                                     |      |

#### 7.3.2 <u>פונקציה [8] - קביעת השהיה עבור Relay מספר 8.</u>

| תצוגה    | נה                                     | פעוז |
|----------|----------------------------------------|------|
| Fun 00   | [F] לחץ על מקש                         | .1   |
| Fun 08   | לחץ על מקש[8]                          | .2   |
| 8 On     | (F] לחץ על מקש                         | .3   |
| 10.0     | הכנס זמן השהיה בשניות (למשל :10 שניות) | .4   |
| Done     | [F] לחץ על מקש                         | .5   |
| 0.000 Kg |                                        |      |

#### RELAYS - פונקציה [10] - קביעת השהיה בין "7.3.3 (תוקציה FELAYS - קביעת השהיה בין "7.3.3

| תצוגה            | ה<br>ה                                              | פעולו |
|------------------|-----------------------------------------------------|-------|
| Fun 00           | לחץ על מקש [ <b>F</b> ]                             | .1    |
| Fun 10           | לחץ על מקש [10]                                     | .2    |
| dELAy 0          | (F] לחץ על מקש                                      | .3    |
| 10.0             | הכנס זמן השהיה (לתחילת עבודה) בשניות (למשל : 10.0). | .4    |
| Done<br>0.000 Kg | [F] לחץ על מקש                                      | .5    |

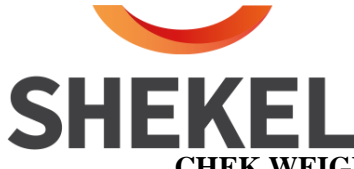

#### <u>CHEK WEIGER - פונקציה [11] - קביעת זמן הפעולה של הממסרים ב- F[11]</u>

| תצוגה            | פעולה                                              |    |
|------------------|----------------------------------------------------|----|
| Fun 00           | [F] לחץ על מקש                                     | .1 |
| Fun 11           | לחץ על מקש [11]                                    | .2 |
| rEL -07          | לחץ על מקש [F]                                     | .3 |
| 1.0              | הכנס זמן פעולה בשניות (למשל :1.0).                 | .4 |
| rEL-01           | לחץ על מקש [F]                                     | .5 |
| 1.5              | הכנס זמן פעולה                                     | .6 |
|                  | חזור על שלבים 4,5 עד גמר הכנסה לכל המימסרים הרצוים | .7 |
| Done<br>0.000 Kg | הקש ברציפות [F] [F] או [T] בגמר הכנסת הנתונים.     | .8 |

#### <u>SETPOINT - פונקציה [11] - קביעת הזמן שמימסר 8 יפעל ב- 7.3.5</u>

| תצוגה    | ה!                                        | פעול |
|----------|-------------------------------------------|------|
| <b>.</b> |                                           | 1    |
| Fun 00   | ער מקש [F]                                | ۲.   |
| Fun 11   | לחץ על מקש [11]                           | .2   |
|          |                                           |      |
| 8 OFF    | לחץ על מקש [F]                            | .3   |
|          |                                           |      |
| 1.5      | הכנס זמן פעולה בשניות (למשל 1.5.: שניות). | .4   |
|          |                                           |      |
| Done     | (F] לחץ על מקש                            | .5   |
| 0.000 Kg | הכנס זמן פעולה                            |      |
| 0.000 Mg |                                           |      |

## <u>SETPOINT - פונקציה [12] – קביעת תחום שמימסר שהפסיק פעולתו לא יופע שוב ב- F[12] המסר תפקיד פונקציה זו להגדיר תחום בק״ג עבור ממסר שפעולתו הופסקה רגעית. הממסר יחזור למצבו הקודם לאחר ירידת המשקל מתחת לתחום שהוגדר בפונקציה זו. </u>

| תצוגה    | נה                                    | פעול |
|----------|---------------------------------------|------|
| Fun 00   | לחץ על מקש [F]                        | .1   |
| Fun 12   | לחץ על מקש [12]                       | .2   |
| D-LOAd   | לחץ על מקש [F]                        | .3   |
| 0.200    | הקש את המשקל הרצוי (לדוגמא : 0.200kg) | .4   |
| Done     | (F] לחץ על מקש                        | .5   |
| 0.000 Kg |                                       |      |

04-6765775 פקס: 04-6629100 פקס: 880 נוף הגליל טל: 04-6629100 פקס: 04-6765775 שיווק: העמל 11 בניסה א', ראש העין, טל: 04-6629780, פקס: 03-9030904, 03-9030904 (סוברי אין אין אין אין אין אין א

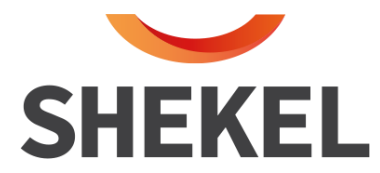

#### תצוגה פעולה לחץ על מקש [F] .1 Fun 00 לחץ על מקש [13] .2 Fun 13 לחץ על מקש [F] .3 PaSS .4 הקש סיסמה dELAy 10.0 הכנס Dead Time רצוי (בשניות) (למשל 10.0.: .5 dOnE (F) לחץ על מקש .6 0.000 Kg

#### דנבד: <u>אברד SET POINT (עבור SET POINT בלבד).</u> 7.3.7

#### (RELAYS) פונקציה [14] - הפעלה ידנית של ממסרי נקודות הבקרה (RELAYS)

| תצוגה    | לה                                                  | פעוי |
|----------|-----------------------------------------------------|------|
|          |                                                     |      |
| Fun 00   | לחץ על מקש [F]                                      | .1   |
| Fun 14   | לחץ על מקש [14]                                     | .2   |
|          |                                                     |      |
| rEL 00   | (F] לחץ על מקש                                      | .3   |
| rEL 03   | הקש את מספר ה- Set Point שברצונך להפעיל (למשל :3 ). | .4   |
|          |                                                     |      |
| הממסר    | (F] לחץ על מקש                                      | .5   |
| יופעל    |                                                     |      |
| 0.000 Kg | reL 00 ליציאה - הקש                                 | .6   |

#### <u>CHEK WEIGER - פונקציה F[17] – קביעת זמן נעילה של הממסרים ב- F[17]</u>

תפקיד פונקציה זו לקבוע זמן נעילה למימסר לאחר שהופעל. הממסר ינעל למשך הזמן שהוקצב לו בפונקציה זו. לאחר שעבר פרק הזמן שהוקצב, הממסר ישתחרר.

| תצוגה    | פעולה                                               |    |
|----------|-----------------------------------------------------|----|
|          |                                                     | -  |
| Fun 00   | לחץ על מקש [F]                                      | .1 |
| Fun 17   | הקש את המספר [17]                                   | .2 |
|          |                                                     |    |
| Rel-07   | לחץ על מקש [F]                                      | .3 |
| 0.200    | הכנס זמן נעילה בשניות (למשל :1.0 ).                 | .4 |
|          |                                                     |    |
| Rel-01   | לחץ על מקש [F]                                      | .5 |
| 1.5      | הכנס זמן נעילה                                      | .6 |
|          | חזור על שלבים 5, 4 עד גמר הכנסה לכל המימסרים הרצוים | .7 |
| Done     | לחץ על מקש [F]                                      | .8 |
| 0.000 Kg |                                                     |    |

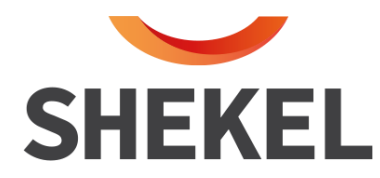

#### .8 עבודה עם קודים

#### : <u>הסבר כללי</u> 8.1

- . המערכת מאפשרת לאחסן נתונים שונים לפי קודים.
  - ♦ כל קוד יכול להכיל עד 18 ספרות.
- מספר הקודים האפשרי תלוי בגודל הזכרון ובתכנות מוקדם כאשר ניתן להציג
   זאת באמצעות [9].

#### : הפעולות שניתן לבצע בשימוש עם קודים הן

- א. מקש [2] הכנסת קוד חדש למערכת או קריאה לקוד קיים.
  - ב. פונקציה **F**[7] מחיקת קוד.
- ג. פונקציה [**F**[9] הצגת הקודים במערכת (הפרדה בין קודים בשימוש לקודים ״חופשיים״).
- ד. פונקציה [**F[99**] מחיקת כל הנתונים שמאוחסנים בקודים (מלבד תאריך ושעה).

#### : <u>תפעול הפונקציות הנ״ל</u> 8.2

.מקש [2] - הגדרת קוד חדש או קריאה לקוד קיים. 8.2.1

| תצוגה | נה                                            | פעוי |  |
|-------|-----------------------------------------------|------|--|
|       |                                               |      |  |
| COdE  | לחצ על מקש [2]                                | .1   |  |
|       |                                               |      |  |
| 1234  | הכנס מספר קוד (חדש או ישן) (למשל :״1234״).    | .2   |  |
| 1234  |                                               |      |  |
|       |                                               |      |  |
| dOnE  | לחץ על מקש [F]                                | .3   |  |
|       |                                               |      |  |
|       | במידה והפעולה לא התקבלה - יופיע בתצוגה nocOdE |      |  |

#### <u>הערות :</u>

- (מקף) עייי לחיצה על מקש (איפוס). אייי לחיצה על מקש (איפוס).
  - .0 אין להשתמש בקוד 🔸
- בהכנסת קוד חדש, יוכנסו לזכרון הקוד כל הפרמטרים שיוגדרו לאחר הגדרת
   הקוד.
  - .dOnE כאשר הקוד שמכניסים חדש במערכת מספרו יהבהב לפני הופעת -

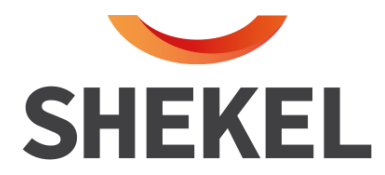

#### 8.2.2 <u>פונקציה [7] - מחיקת קודים</u>

| תצוגה                               | פעולה                |    |
|-------------------------------------|----------------------|----|
| Fun 00                              | (F] לחץ על מקש       | .1 |
| Fun 07                              | לחץ על מקש [7]       | .2 |
| ErASE                               | (F] לחץ על מקש       | .3 |
| 1234                                | הכנס מספר קוד למחיקה | .4 |
| dOnE                                | (F] לחץ על מקש       | .5 |
| nocOdE אם הקוד לא קיים יופיע בתצוגה |                      |    |

#### 8.2.3 <u>פונקציה [F[9] - הצגת מספר הקודים קיימים ו״חופשיים״.</u>

| תצוגה         | ה                                                                                                   | פעול |
|---------------|----------------------------------------------------------------------------------------------------|------|
| Fun 00        | לחץ על מקש [F]                                                                                      | .1   |
| Fun 09        | לחץ על מקש [9]                                                                                      | .2   |
| FrE.COd XX.YY | לחץ על מקש [F]                                                                                      | .3   |
| 0.000 кg      | (F] לחץ על מקש                                                                                      | .4   |
| שתמש בהם.     | <ul> <li>YY - מסמן מספר הקודים שבשימוש.</li> <li>XX - מסמן מספר הקודים החופשיים שניתן לה</li> </ul> |      |

#### 8.2.4 <u>פונקציה [F[99] – מחיקת הקודים ותוכנם.</u>

| תצוגה  | לה                                                   | פעו |
|--------|------------------------------------------------------|-----|
|        |                                                      | -   |
| Fun OO | (F] לחץ על מקש                                       | .1  |
|        |                                                      |     |
| Fun 99 | לחץ על מקש [99]                                      | .2  |
|        |                                                      |     |
| CLEAr  | לחץ על מקש [F]                                       | .3  |
| dOnE   | אם ברצונך למחוק נתונים לחץ <u>פעמיים</u> [F][F] בזמן | .4  |
|        | • CLEAr הופעת                                        |     |
| 0.000  | [F] אם אינך רוצה למחוק את הנתונים - לחץ פעם אחת.     |     |

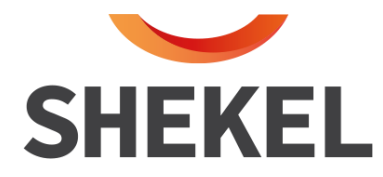

#### <u>9. הדפסה</u>

#### קיימות מספר אפשרויות להדפסה

- **9.1** לחיצה על מקש [הדפסה] מתבצעת הדפסה של המשקל + קוד (אם קיים).
- **9.2** לחיצה על [F] ולאחר מכן [הדפסה] הדפסת סיכום השקילות עד עכשיו מאז הדפסת
   **9.2** הסיכום האחרונה.
   אם קיים קוד יודפס סיכום לאותו קוד.
- (Grand total) לחיצה פעמיים רצופות [הדפסה] מתבצעת הדפסת סיכום משקל (Grand total)
   לכל הקודים מחולקת לפי קוד.
   עיתן לקבוע בתכנות מראש האם ימחקו הסיכומים מהזכרון לאחר הדפסה.
- **9.4** הדפסה אוטומטית קיימת אפשרות להדפסה אוטומטית (בתכנות מראש) שמתבצעת עם התייצבות המשקל.
- 9.5 שליחת נתונים למחשב ניתן לקבוע את דרך שליחת נתונים למחשב בצורה רציפה או ידנית עייי שימוש במקש [הדפסה].

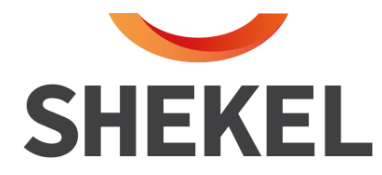

#### 10. פעולות נוספות

#### [1] צבירת משקל אוטומטית/ידנית - מקש 10.1

- 10.1.1 במערכת ניתן לבצע צבירת משקל בצורה ידנית או אוטמטית. הקביעה נעשית עייי לחיצה על מקש [1] - כל לחיצה מחליפה בין Auto (אוטומטי) ל- Manul (ידני).
- 10.1.2 **במצב אוטומטי** המשקל יצטבר בכל פעם שתהיה התיצבות של משקל מסוים. כאשר מוכנס תחום לצבירה אוטומטית (סעיף 10.1.4) יצטבר משקל שהתייצב בתוך התחום שנקבע.
  - במצב ידני יצטבר המשקל לאחר לחיצה על מקש [הדפסה].
    - 10.1.3 הצגת משקל מצטבר מתבצע בעזרת מקש [4].
- לחיצה על מקש [4] בתצוגה יופיע totAL והמשקל שנצבר עד כה, ולאחר מכן
   יופיע Count ומספר השקילות שנצברו.

#### 10.1.4 <u>הגדרת תחום צבירה אוטומטית [7].</u>

#### תחום צבירה אוטומטית יוגדר כדי למנוע הצטברות שקילות לא מתוכננות בצורה אוטומטית.

| תצוגה                   | <del>7</del>                                      | פעולו |
|-------------------------|---------------------------------------------------|-------|
| Fun OO                  | לחץ על מקש [F]                                    | .1    |
| Fun 03                  | לחץ על מקש [3]                                    | .2    |
| LOrAn                   | לחץ על מקש [F]                                    | .3    |
| X.XXX                   | הכנס בעזרת המספרים תחום תחתון לצבירה<br>אוטומטית  | .4    |
| Hi rAn                  | (F] לחץ על מקש                                    | .5    |
| Y.YYY                   | הכנס בעזרת המספרים תחום עליון לצבירה<br>אוטומטית. | .6    |
| <u>dOnE</u><br>0.000 кg | (F] לחץ על מקש                                    | .7    |

#### : <u>הערות</u>

- ניתן לצבור שקילות או ספירות.
- כאשר המאזניים נמצאים במוד ספירה (תכנות מראש) הצבירה תתבצע רק לספירות.
- כאשר המאזניים לא נמצאים במוד ספירה (תכנות מראש) הצבירה תתבצע רק לשקילות.

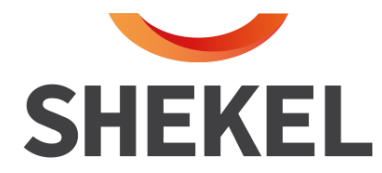

#### 10.2 תצוגת משקל ברוטו [8]

לחץ על מקש **[8]** - מופיע brUtE ומשקל הברוטו שבמערכת למספר שניות. התצוגה חוזרת אוטומטית למצב שקילה רגילה.

#### 10.3 אפשרויות מחיקת נתונים וסיכומים שבמערכת

10.3.1 מקש **[9]** - מחיקת סיכומי הביניים SUBTOTAL שבמערכת. לחץ על מקש **[9] -** מופיע CLEAr.

: <u>כעת עומדות בפניך 2 אפשרויות</u>

- ד. לחיצה על מקש [F] פעם אחת תחזיר את המאזניים למצב שקילה ללא מחיקת. הזכרון.
  - 2. לחיצה על [F] [F] (פעמיים ברציפות) תגרום למחיקת כל הסיכומים מהזכרון. ולהופעת 'dOnE' בתצוגה.

#### (GRANDTOTAL, SUBTOTAL) אחיקת כל הסיכומים שבמערכת - F[98] 10.3.2

- . 'Fun' א. לחץ על מקש [**F**] בתצוגה יופיע
  - ב. בעזרת מקשי הספרות הכנס 98.
- ג. לחץ על מקש [F] בתצוגה יופיע 'CLEAr'.

#### <u>כעת עומדות בפניך 2 אפשרויות</u>

 לחיצה על מקש [F] פעם אחת תחזיר את המאזניים למצב שקילה ללא מחיקת הזכרון.

2. לחיצה על [F] [F] (פעמיים ברציפות) תגרום למחיקת כל הסיכומים מהזכרון .2 ולהופעת'dOnE'בתצוגה.

#### . הסיכומים כולל הקודים שבמערכת - F[99] 10.3.3

- יא. לחץ על מקש [F] בתצוגה יופיע 'Fun'.
  - ב. בעזרת מקשי הספרות הכנס 99.
- ג. לחץ על מקש [F] בתצוגה יופיע 'CLEAr'.

#### : כעת עומדות בפניך 2 אפשרויות

- לחיצה על מקש [F] פעם אחת תחזיר את המאזניים למצב שקילה ללא מחיקת
   הזכרון.
- 2. לחיצה על מקש [F] [F] (פעמיים ברציפות) תגרום למחיקת כל הסיכומים .2 מהזכרון ולהופעת 'dOnE' בתצוגה.

#### <u>F[1] הכנסת תאריך /שעה - פונקציה (10.4</u>

#### : <u>הערה</u>

. כאשר אין גיוק שעון – פונקציה  $\mathbf{F}[\mathbf{1}]$  אינה עובדת

- . 'Fun 00' א. לחץ על מקש [F] בתצוגה יופיע
- ב. לחץ על מקש **[1]** ועל מקש [F]- בתצוגה יופיע 'dAtE' והתאריך. הכנס את התאריך בעזרת מקשי הספרות, בכל מעם שתי ספרות כך : XX.XX.XX
- ג. לחץ על מקש [F] בתצוגה יופיע 'tIME' והשעה. הכנס בעזרת מקשי הספרות את השעות והדקות (לא את השניות).
  - ד. לחץ על מקש [F] בתצוגה יופיע 'donE' והתצוגה תחזור למצב עבודה.

שרות לקוחות: המרכבה 7, א.ת ציפורית (מתחם פניציה), ת.ד 880 נוף הגליל טל: 04-6629100 פקס: 04-6765775 שיווק: העמל 11 בניסה א', ראש העין, טל: 04-6629780, פקס: 03-9030904, וס-9030904 שיווק: העמל 11 בניסה א', ראש העין

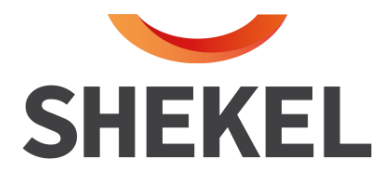

#### <u>4-20mA/Bcd קביעת ערך תקשורת</u> 10.5

#### יש לוודא כוון Set יש לוודא כוון

#### BCD פונקציה [15] – קביעת ערך Bcd לתקשורת לבדיקת 10.5.1

| תצוגה            | נה                                                                                     | פעוז |
|------------------|----------------------------------------------------------------------------------------|------|
| Fun 00           | לחץ על מקש [ <b>F</b> ]                                                                | .1   |
| Fun 15           | לחץ על מקש [15]                                                                        | .2   |
| bcd/0            | לחץ על מקש [F] - bcd יהבהב לסרוגים עם 0.<br>ברגע זה נישלח ערך 0 לתקשורת.               | .3   |
| 1234             | הכנס ערך רצוי לבדיקה (למשל :1234 ).                                                    | .4   |
| bcd/1234         | לחץ על מקש [F] bcd יהבהב לסרוגין עם הערך שהוכנס 1234<br>ברגע זה נשלח הערך 1234 לתקשורת | .5   |
| dOnE<br>0.000 Kg | 0 ליציאה – לחץ על מקש $[\mathbf{F}]$ כאשר בתצוגה מופיע                                 |      |

#### <u>(20-4 כונקציה 4-20mA פונקציה F[15] קביעת ערך 10.5.2</u>

| פעולה                        |                                                                  | תצוגה            |
|------------------------------|------------------------------------------------------------------|------------------|
| 1. לחץ על מקש                | [F]                                                              | Fun 00           |
| 2. לחץ על מקש                | [15]                                                             | Fun 15           |
| 3. לחץ על מקי<br>נישלח ערך 0 | [F] - (20-4 יהבהב לסרוגים עם 0. ברגע זה<br>לתקשורת.              | 4-20/0           |
| 4. הכנס ערך רצ               | יי לבדיקה (למשל: 5 ).                                            | 5                |
| לחץ על מקש.5<br>ברגע זה נשל  | [F] נ-20-4 יהבהב לסרוגין עם הערך שהוכנס 5<br>ו הערך 12mA לתקשורת | 4-20/5           |
| ליציאה - לח                  | - על מקש [ <b>F</b> ] כאשר בתצוגה מופיע 0                        | dOnE<br>0.000 Kg |

שרות לקוחות: המרכבה 7, א.ת ציפורית (מתחם פניציה), ת.ד 880 נוף הגליל טל: 04-6629100 פקס: 04-6765775 שיווק: העמל 11 בניסה א', ראש העין, טל: 04-6629780, פקס: 03-9030904, 10-9030904 בניסה א', ראש העין, טל: 04-662978

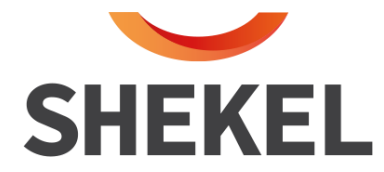

#### <u>F[69] 10.6 - רעילת פונקציות - F</u>

| פעולת נעילה |        |                          |    |
|-------------|--------|--------------------------|----|
|             | Fun 00 | (F] לחץ על מקש           | .1 |
|             | Fun 69 | הקש [69]                 | .2 |
|             | LOEK   | [F] לחץ על מקש           | .3 |
|             | Done   | הקש 96 הפונקציות ינעלו   | .4 |
|             | 0.000  |                          |    |
| חרור נעילה  |        | פעולת ש                  |    |
|             | ULOEK  | [F] לחץ על מקש           | .1 |
|             | dOnE   | הקש 96 הפונקציות השתחררו | .2 |
|             | 0.000  |                          |    |

#### 10.7 <u>פונקציה F [85] - F פונקציות איפוס</u>

| תצוגה    |                                  | פעולה |
|----------|----------------------------------|-------|
| Fun 00   | לחץ על מקש [F]                   | .1    |
| Fun 85   | לחץ על [85]                      | .2    |
| ZERO NO  | (F] לחץ על מקש                   | .3    |
| ZERO YES | לחץ על מקש [אפוס] לבחירת YES /NO | .4    |
| 0.000    | לחץ על מקש [F] – מבוצע איפוס     | .5    |

#### 10.8 <u>פונקציה [86] F פונקציות טרה</u>

| תצוגה    |                                            | פעולה |
|----------|--------------------------------------------|-------|
| Fun OO   | (F] לחץ על מקש                             | .1    |
| Fun 86   | לחץ על <b>[86]</b>                         | .2    |
| TARE NO  | (F] לחץ על מקש                             | .3    |
| TARE YES | לחץ על מקש [אפוס] לבחירת YES/NO            | .4    |
| 0.000    | לחץ על מקש [ <b>F</b> ] – מבוצעת פעולת טרה | .5    |

#### (Back light) פונקציה F-[87] פונקציית זמן תאורה (10.9

שרות לקוחות: המרכבה 7, א.ת ציפורית (מתחם פניציה), ת.ד 880 נוף הגליל טל: 04-6629100 פקס: 04-6765775 שיווק: העמל 11 בניסה א', ראש העין, טל: 04-6629780, פקס: 03-9030904, 03-9030904 בניסה א', ראש העין, טל: 04-662978

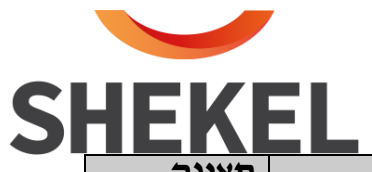

| תצוגה  | ה                                                | פעולו |
|--------|--------------------------------------------------|-------|
| FUN 00 | [F] לחץ על מקש                                   | .1    |
| FUN 87 | לחץ על [87]                                      | .2    |
| t.bl   | [F] לחץ על מקש                                   | .3    |
| X.X    | קבע בעזרת מקשי המספרים זמן תאורה ביחידות של דקות | .4    |
|        | (דקה וחצי = 1.5                                  |       |
| 0.000  | לחץ על מקש [F] להכנסת הנתונים                    | .5    |
|        | א ניתן להכניס עד 98.0 דקות.                      | הערה  |
|        | א הכנסת 99 = זמן תאורה ללא הפסקה.                |       |

#### 10.10 <u>פונקציה [89] F הצגת מספר סידורי.</u>

| תצוגה  | ה                       | פעול |
|--------|-------------------------|------|
| FUN 00 | [F] לחץ על מקש          | .1   |
| FUN 89 | לחץ על [89]             | .2   |
| XXXX   | [F] לחץ על מקש          |      |
| 0.000  | [F] ליציאה – לחץ על מקש | .4   |

#### <u>10.11 F[90] הצגת מספר התוכנה</u>

| תצוגה                         | הפעולה         |    |
|-------------------------------|----------------|----|
| Fun 00                        | [F] לחץ על מקש | .1 |
| Fun 90                        | הקש [90]       | .2 |
| IdEnt מתחלף עם<br>מספר התוכנה | (F] לחץ על מקש | .3 |
| 0.000                         | [F] לחץ על מקש | .5 |

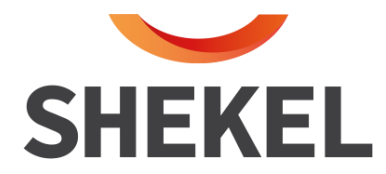

#### <u>-F [91] 10.12 -F [91] 10.12</u>

| תצוגה                                  | הפעולה                  |     |
|----------------------------------------|-------------------------|-----|
| Fun 00                                 | (F] לחץ על מקש          | .1  |
| Fun 91                                 | הקש 91                  | .2  |
| Dot<br>מתחלף עם מיקום<br>הנקודה        | (F] לחץ על מקש          | .3  |
| Stop<br>מתחלף עם ערך<br>ה- Stop        | (F] לחץ על מקש          | .4  |
| Round<br>מתחלף עם החלוקה               | [F] לחץ על מקש          | .5  |
| Baud 1<br>מתחלף עם נתוני<br>התקשורת    | (F] לחץ על מקש          | .6  |
| Baud 2<br>מתחלף עם נתוני<br>התקשורת    | (F] לחץ על מקש          | .7  |
| FORCE<br>מתחלף עם ערך<br>האיפוס המאולץ | (F] לחץ על מקש          | .8  |
| TFORCE<br>מתחלף עם הזמן<br>לאיפוס      | (F] לחץ על מקש          | .9  |
| 0.000                                  | [F] ליציאה – לחץ על מקש | .10 |

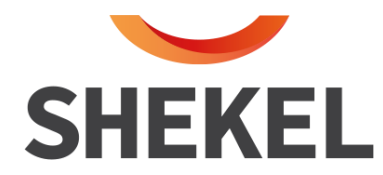

#### .11 מידע על שרות

המוצר שסופק לך יצא ממפעלנו לאחר שעבר סדרת בדיקות מעמיקה ומקיפה ונמצא תקין ומכויל כראוי.

אם בכל זאת נתקלת בתקלה כלשהי, נודה לך אם תפנה/י את תשומת לבנו לכך ונשמח לטפל בה.

במקרה של תקלה, <u>איו</u> לפתוח את המכשיר, <u>יש</u> להודיע למרכז שרות מורשה שבאזורך :

#### <u>מוקד שרות לקוחות ארצי</u> :

מאזני שקל המרכבה 7, א.ת ציפורית (מתחם פניציה), ת.ד 880 נוף הגליל

> 04-6629100 : טלי פקס : 04-6629146

שרות לקוחות: המרכבה 7, א.ת ציפורית (מתחם פניציה), ת.ד 880 נוף הגליל טל: 04-6629100 פקס: 04-6765775 שיווק: העמל 11 בניסה א', ראש העין, טל: 04-6629780, פקס: 03-9030904, 10-9030904 בניסה א', ראש העין, טל: 04-662978